# 2024 컴퓨터활용능력 1급 필기 정오표

# [1퀸]

## 70쪽 왼쪽 단 가운데 Section 006 시작 메뉴에서 4번째 줄

수정 전 : 시작 메뉴를 표시하는 바로 가기 키는 [Ctrl]+[E]이다. 수정 후 : 시작 메뉴를 표시하는 바로 가기 키는 [Ctrl]+[Esc]이다.

# [2퀸]

## 89쪽 [예제2]의 🕄번 문구 수정

수정 전 : '우거진' 사원의 실적, 영어회화, 컴퓨터 점수 평균이 90점 이상이면 점수의 평균을, 수정 후 : '우거진' 사원의 실적, 영어회화, 컴퓨터 점수 중 평균이 90점 이상인 점수의 평균을,

### 392쪽 오른쪽 단 아래쪽 정답 수정

수정 전 : ▶ 정답 : 4. ① 수정 후 : ▶ 정답 : 4. ②

#### 417쪽 오른쪽 가장자리 [전문가의 조언] 내용 수정

- 수정 전 : 필드 목록 창에서 필드를 드래그하면, 데이터 형식이 **'긴 텍스트'인 컨트롤은 목록 상자로,** 'Yes/No'인 컨트롤은 확인란으로, 'OLE 개체'인 컨트롤은 바운드 개체 틀로, 나머지 형식은 텍스트 상자로 변환됩니다.
- 수정 전 : 필드 목록 창에서 필드를 드래그하면, 데이터 형식이 'Yes/No'인 컨트롤은 확인란으로, 'OLE 개체'인 컨트롤은 바운드 개체 틀로, 나머지 형식은 텍스트 상자로 변환됩니다.

# [기술문제집]

#### 17쪽 왼쪽 단 2번 문제 보기 ④

- 수정 전 : ④ 원격 지원을 하는 자는 마이크로소프트 계정이 필요하나 지원 받는 자는 마이크로소프트 계정이 필요 없다.
- 수정 후 : ④ 원격 지원을 하는 자는 마이크로소프트 계정으로 로그인 하지 않아도 되고, 지원 받는 자 는 로그인 해야 한다.